## EBYS Mal ve Hizmet Talep Formu Oluşturma ve Elektronik İmzaya Sunma Süreçleri

1) "Evrak -> Mal ve Hizmet Talep Formu -> Ekle" adımları izlenir.

| 🗅 Geçici Mezuniyet Belgesi 🗸<br>Entegrasyon                                         | Diğer 🗸 🗸                              |
|-------------------------------------------------------------------------------------|----------------------------------------|
| 🗘 Gelen Evrak 🗸                                                                     |                                        |
| 🗘 Giden Evrak 🗸                                                                     | Mal ve Hizmet Talep<br>Formu Numaratör |
| 🗅 ile FK 🗸 🗸                                                                        | Birim                                  |
|                                                                                     | Bilgi İşlem Daire Başkanlığı 🚽         |
| 🗅 İTBF Disiplin Kurulu 🗸                                                            | Evrakın Gittiği Yer                    |
| 🗅 ітвғ ғк. 🗸 🗸                                                                      |                                        |
| С) ПВЕ РУК 🗸                                                                        | Gönderilen Makam LD                    |
| 🕲 İzin Talep 🗸 🗸                                                                    |                                        |
| 🗅 LOG Evrakı 🗸                                                                      | Kawiti Dan ya Sablanlar                |
| 🗅 Mal ve Hizmet Talep Formu                                                         |                                        |
| ⊖ Ekle                                                                              |                                        |
| Q Detayli Evrak Arama                                                               | Talep Tarihi                           |
| 🗅 мдвғ ғк 🗸 🗸                                                                       |                                        |
|                                                                                     | Mal ve Hizmetin Cinsi ve Detayları 1   |
| 🗅 мте ек 🗸 🗸                                                                        | Ölcek 1                                |
| 🗅 мте рук 🗸 🗸                                                                       |                                        |
| 🗅 MYO Yönetim Kurulu 🛛 🗸                                                            | Mal ve Hizmetin Özellikleri 1          |
| 🗅 MYO Yüksekokul Kurulu 🗸                                                           |                                        |
|                                                                                     | Gerekçe 1                              |
| 🗅 ОГ РУК 🗸                                                                          |                                        |
| 🗅 Öğrenci Belgesi 🗸 🗸 🔤                                                             |                                        |
| s://ebys.btu.edu.tr/enVision/DocumentModule/DOC_Document.aspx?value=EFUZVRR9EUUQMGE | Seçenekler Vazgeç 🖻 Kaydet İşlemler 🥆  |

|                                                                                                    | - |
|----------------------------------------------------------------------------------------------------|---|
| Mal ve Hizmetin Özellikleri 5                                                                       |   |
| Gerekçe 5                                                                                           |   |
| İstenen Miktar 5                                                                                    |   |
| Muayene Kabul Komisyonu Başkanı                                                                     |   |
| Muayene Kabul Komisyonu Üyesi 1                                                                     |   |
| Muayene Kabul Komisyonu Üyesi 2                                                                     |   |
| Muayene Kabul Komisyonu Yedek Üyesi 1                                                               |   |
| Muayene Kabul Komisyonu Yedek Üyesi 2                                                               |   |
| <mark>Şablon</mark><br>Mal ve Hizmet Talep Formu_son.docx                                           | • |
| Talep Eden Ad Soyad ve Unvan                                                                        | Q |
|                                                                                                    |   |
| Paraflayacak Kullanıcılar                                                                           | ٦ |
| Seçenekler için sağ tıklayınız.<br>Birim Gerçekleştirme Görevlisi ve Birim Harcama Yetkilisi İmzaşı |   |
|                                                                                                    |   |
|                                                                                                    | ٦ |

Gönderilen Makam: Mal ve hizmet talebinin iletileceği birim seçilir.

Talep Tarihi: Mal ve hizmetin talep edildiği tarih girilir. Bu alanda çift tıklama yapılırsa güncel tarih eklenecektir.

Mal ve Hizmetin Cinsi ve Detayları 1: Bu alana talep edilen mal ve hizmetin cinsi ve detay bilgileri girilir. Birden fazla talep olur ise "mal ve hizmetin cinsi ve detayları 2" veya 3., 4. ve 5. alanlar da aynı şekilde doldurulur.

Ölçek 1: Bu alan, talep edilen mal ve hizmetin ölçek cinsinden türünü belirtmektedir. Açılır kutucuktan ilgili seçim yapılmalıdır. Birden fazla talep olması durumda 2., 3., 4. ve 5. ölçek alanları da doldurulmalıdır.

**Mal ve Hizmetin Özellikleri 1:** Bu alan, talep edilen mal ve hizmetin temel özelliklerini içindir. Talep edilen mal ve hizmetin özellikleri bölümünde "TEKNİK ŞARTNAMESİ EKTEDİR" ibaresi veya DMO KODU yazılmalıdır. Her bir şartname için; ekte şartnameyi hazırlayanın adı, soyadı ve unvanı yazılacaktır.

Gerekçe 1: Mal ve hizmetin talep gerekçesi yazılan alandır. Çoklu taleplerde 2., 3., 4. ve 5. gerekçe alanı kullanılmalıdır.

**istenen Miktar 1:** Mal ve hizmetin adedi girilir. Çoklu taleplerde 2., 3., 4. ve 5. istenen miktar alanı kullanılmalıdır.

Muayene Kabul Komisyon Başkanı ve Üyeleri: Zorunlu alandır. 1 Başkan, 2 üye ve 2 yedek üye yazılmalıdır.

Talep Eden Ad Soyad ve Unvan: Talebi yapan kişi bilgisinin girildiği alandır. Mal alımlarında, talep eden kişinin "Taşınır Kayıt Yetkilisi" olması zorunludur. (Talep eden alanında "Beni Ekle" seçeneği seçilmelidir.)

Paraflayacak Kullanıcılar: Bu alan, talebi yapan kişi bilgisi ile doldurulmalıdır. (Paraf alanında "Beni Ekle" seçeneği seçilmelidir)

Birim Gerçekleştirme Görevlisi ve Birim Harcama Yetkilisi İmzası: İlgili birimde sırasıyla önce gerçekleştirme görevlisi, sonra harcama yetkilisi imzası seçilmelidir.

İlgili alanlar doldurulduğunda, aşağıdaki gibi bir form görüntüsü ortaya çıkacaktır:

2)

|       |                                                                                                    |                               |                                                                                         |                                                                           |                                                                                                    |                                                       |                                                  |                                             | [] <b>X</b>                          |
|-------|----------------------------------------------------------------------------------------------------|-------------------------------|-----------------------------------------------------------------------------------------|---------------------------------------------------------------------------|----------------------------------------------------------------------------------------------------|-------------------------------------------------------|--------------------------------------------------|---------------------------------------------|--------------------------------------|
| 0 \$  | 3                                                                                                    |                               | 1/1                                                                                     |                                                                           |                                                                                                    | ¢                                                     | Ŧ                                                | ł                                           | •                                    |
|       | AT THE AT A DECISION OF A DECISION OF A DECISIONO OF A DECISIONO OF A DECISIONO OF A DECISIONO OF A DECISIONO OF A |                               | T.C.<br>BURSA TEKNÎK ÛNÎVERSÎTES<br>Bilgi Îşlem Daire Başk<br><b>MAL ve HİZMET TALE</b> | Î REKTŎRLŨĞŨ<br>:anlığı<br><b>P FORMU</b>                                 | )                                                                                                    |                                                       |                                                  |                                             |                                      |
| No    | Mal ve Hizmetin Cinsi ve Detayları                                                                                                    | Ölçek                         | Mal ve Hizmetin Özellikl                                                                | eri*                                                                      | Gerekçe                                                                                                    |                                                       |                                                  |                                             | İstenen<br>Miktar                    |
| 1     | Bilgisyaar Kasası                                                                                                    | adet                          | 3.2 GHz, Intel i7, 32 GB RAM(Teknik Şa<br>DMO Kodu: 88888                               | rtnamesi Ektedir)                                                         | Lab. Kullar                                                                                                    | nımı için                                             |                                                  |                                             | 150                                  |
| 3     |                                                                                                    |                               |                                                                                         |                                                                           |                                                                                                    |                                                       |                                                  | -+                                          |                                      |
| 4     |                                                                                                    |                               |                                                                                         |                                                                           |                                                                                                    |                                                       |                                                  |                                             |                                      |
| Ş.Müd | BİLGİ İŞLEM DA<br>Birimimiz ihtiyacı olan yukarıda belirt<br>TALEP EDEN**<br>I. Testl Test                                                                                                    | ÎRE BAȘi<br>ilen mal ve       | KANLIĞINA<br>hizmetin sağlanması arz olunur.<br>GERÇEKLEŞTİRME GÖREVLİSİ<br>Testl TEST  | MU<br>1<br>2<br>3<br>4                                                    | JAYENE KABUL KOMİS<br>Ad Soyad 1<br>Ad Soyad 2<br>Ad Soyad 3<br>Ad Soyad 4                                        | YONU ÜY                                               | ELERİ*'                                          | **<br>Başk:<br>Üye<br>Üye<br>Yedek          | an<br>2<br>2<br>Üye                  |
| TAL   | EP TARİHİ 08/07/2020                                                                                                    |                               | Şube Müdürü                                                                             | 5                                                                         | Ad Soyad 5                                                                                                    |                                                       |                                                  | Yedek                                       | Üye                                  |
|       | HARCAM<br>Tes<br>Şube                                                                                                    | IA YETKI<br>t2 TEST<br>Mūdūrü |                                                                                         | *Talep Edil,<br>ŞARTNAME<br>şartname için;<br>**Mal alımla<br>zorunludur. | en Mal ve Hizmetin Öz<br>SI EKTEDIR" ibaresi veya l<br>ekte şartnameyi hazırlayanın<br>arında, talep eden kişinin | zellikleri t<br>DMO KOD<br>1 adı, soyad<br>"Taşınır K | oölümünd<br>U yazılac<br>i ve unvai<br>ayıt Yetl | e "TE<br>aktır. H<br>nı yazıla<br>kilisi" ( | KNİK<br>ler bir<br>acaktır<br>olması |
|       |                                                                                                    |                               |                                                                                         | ***Talebin s<br>Komisyonu Ü                                               | atın alma suretiyle karşıla<br>iye bilgileri alanı zorunludur.                                                    | nması hali                                            | inde, Mu                                         | ayene                                       | Kabul                                |
|       |                                                                                                    |                               |                                                                                         |                                                                           |                                                                                                    |                                                       |                                                  | ::                                          | )                                    |
|       |                                                                                                    |                               |                                                                                         |                                                                           |                                                                                                    |                                                       |                                                  | +                                           | )                                    |

\_

**İşlemler:** Form, yukarıdaki bilgiler doğrultusunda hazırlanıp, pdf ön izlemesi yapıldıktan sonra işlemler alanından "Mal ve Hizmet Talep Formu E-İmza ile Onaya Sun" seçilir ve imza süreci önce gerçekleştirme görevlisi, ardından harcama yetkilisi imzası sonrası talebin gideceği birime ulaşır.

Eğer form, herhangi bir hata nedeniyle imza süreçlerinden geri dönerse, form üzerinde tekrardan gerekli değişiklikler yapılmalıdır:

|                                                                                                    | <u> </u>  |                                                                                                    |                                                                                                    |                                                                                                    |                                                                                                    |
|----------------------------------------------------------------------------------------------------|-----------|----------------------------------------------------------------------------------------------------|----------------------------------------------------------------------------------------------------|----------------------------------------------------------------------------------------------------|----------------------------------------------------------------------------------------------------|
|                                                                                                    |           |                                                                                                    |                                                                                                    | Diğer 🗸                                                                                                    | Görev Detayları                                                                                                    |
| No Mal ve Hizmetin Cinsi ve Detayta                                                                          | n Ölçek   | T.C.<br>BURSA TEKNİK ÜNİVERSİTESİ REKTÖRLÖĞÜ<br>Bilgi İşlem Daire Başkanlığı<br>MAL ve HİZMET TALEP FORMU<br>Mal ve Hizmetin Özellikleri* | Gerekçe İstenen<br>Miktar                                                                                                    | Mal ve Hizmet Talep<br>Formu Numaratör<br>Birim<br>Bilgi İşlem Daire Başkanlığı                                                              | Q Mal ve Hizmet Talep Formu E-İmza ile Onaya Sun         Görev Detayları         Hazırlamış Olduğunuz Mal ve Hizmet Talep Formu Onaylanmamıştır<br>(1664468.pdf)         Evrak         Q ± 1664468.pdf |
| 1 Bilgisyaar Kasası<br>2<br>3                                                                                | adet      | 3.2 GHz, Intel i7, 32 GB RAM(Teknik Şartnamesi Ektedir)<br>DMO Kodu: 88888                                                                | Lab. Kullanımı için 150                                                                                                    | Kurum İçi                                                                                                    | Notlar 💿 👼                                                                                                    |
| 5                                                                                                    |           |                                                                                                    |                                                                                                    | Gönderilen Makam<br>Bilgi İşlem Daire Başkanlığı 🖉                                                                                           | ★ Test1 Test (08/07/2020 12:06)<br>Evrak e-imzalama reddedildi.                                                                                                    |
| Billof 15LEM D Birinimiz ihtivaci olan yukanda bel TALEP EDEN** Müd. Testi Test ALEP TARİHİ 08/07/2020 HARC/ | MA YETKİI | ANLIGUINA<br>izmetis saglannasu az olunur.<br>izERÇEKLEŞTÎRME GÖREVLISÎ<br>3<br>4<br>5<br>.ISI<br>*Talep Edik<br>ŞARTİNAME                | Ad Soyad 1 Başkan<br>Ad Soyad 1 Başkan<br>Ad Soyad 3 Üye<br>Ad Soyad 3 Üye<br>Ad Soyad 4 Yedek Üye<br>Ad Soyad 4 Yedek Üye<br>m Mal ve Hizmetin Özellikleri bölümünde "TEKNİK<br>Sİ EKTEDİR" ibaresi veya DMO KODU yazılcaktır. Her bir | Kayıtlı Plan ve Şablonlar 🚽                                                                                                    | : (deneme)                                                                                                    |
|                                                                                                    |           | şartname için;<br>**Mal alımla<br>zorunludur.                                                                                             | ekte şartnameyi hazırlayanın adı, soyadı ve unvanı yazılacaktır<br>rında, talep eden kişinin "Taşınır Kayıt Yetkilisi" olması                                                                                                    | Talep Tarihi<br>8.7.2020                                                                                                    | -                                                                                                    |
|                                                                                                    |           | ***Talebin s<br>Komisyonu Ü                                                                                                    | .tın alma suretiyle karşılanması halinde, Muayene Kabul<br>ye bilgileri alanı zorunludur.                                                                                                    | Mal ve Hizmetin Cinsi ve Detayları 1<br>Bilgisyaar Kasası                                                                                    |                                                                                                    |
|                                                                                                    |           |                                                                                                    |                                                                                                    |                                                                                                    | -                                                                                                    |
|                                                                                                    |           |                                                                                                    |                                                                                                    | Ölçek 1<br>adet                                                                                                    |                                                                                                    |
|                                                                                                    |           |                                                                                                    |                                                                                                    | Ölçek 1<br>adet<br>Mal ve Hizmetin Özellikleri 1<br>3.2 GHz, Intel i7, 32 GB RAM(Teknik Şartnamesi Ekted                                     | -<br>H                                                                                                    |
|                                                                                                    |           |                                                                                                    |                                                                                                    | Ölçek 1<br>adet<br>Mal ve Hizmetin Özellikleri 1<br>3.2 GHz, Intel i7, 32 GB RAM(Teknik Şartnamesi Ekted<br>Gerekçe 1<br>Lab. Kullanımı için | -<br>in<br>-<br>Mal ve Hizmet Talep Formu <u>E-límza Ile Onaya Sun</u>                                                                                                    |

Form sevk süreçleri tamamlandığında ise "Mal ve Hizmet Talep Formu Sonlandır/Dosyasına Kaldır" seçilmelidir.

## 4)

Forma, teknik şartname vb. ek eklenebilir ve sevk süreçlerinde kullanılmak üzere not oluşturulabilir. Ayrıca "Evrak -> Mal ve Hizmet Talep Formu -> Detaylı Evrak Arama" alanından sadece mal ve hizmet talep formu sorguları yapılabilir.